## レッツ原価管理GO2アドオン

# 顧客管理

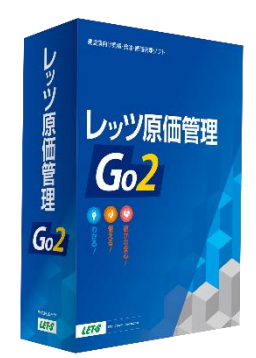

株式会社レッツ

LET-S

Copyright (c) Let's Co., Ltd. All rights reserved.

LET-S

#### システム概要

#### 工事と顧客を紐付けて履歴の管理ができます。

個人のお客様の家族情報管理の他、管理したい項目を自分で設計できます。

| 台帳           |               |          |       |       |               |           |             | 1      |                      | <b>~</b>  |       |       |        |           |                |        |     |
|--------------|---------------|----------|-------|-------|---------------|-----------|-------------|--------|----------------------|-----------|-------|-------|--------|-----------|----------------|--------|-----|
| 2 新規 F3 影    | 計             | F6 複写    | F7 検索 | F8 参照 | F9 削除         | F10 Excel | F11 印刷      | F12 登翁 | 閉じる                  |           |       |       |        |           |                |        |     |
|              |               |          |       | 顧客台幅  | Ē             |           |             |        |                      |           |       |       |        |           |                |        |     |
| # +++++==0   | =¥ om/s ±P    | R III    | 7     |       | ×             |           |             |        |                      |           |       |       |        |           |                |        |     |
| 蓥小馆報         |               | ngne     | 上爭    |       |               |           |             |        | -                    |           |       |       |        |           |                |        |     |
| コード          | A0001         |          |       | -     | E/A           |           |             | 非表示    |                      |           |       |       |        |           |                |        |     |
| 名称  <br>夕称 2 | 育不 向志         |          |       |       | 町家            |           |             | 関      | 連ファイル                |           |       |       |        |           |                |        |     |
| 敬称           |               |          |       |       |               |           |             |        | メモ                   |           |       |       |        |           |                |        |     |
| フリガナ         | アオキ タカシ       |          |       |       |               | 6         | Į.          |        |                      |           |       |       |        |           |                |        |     |
| 略称           | 春木 高志         |          |       |       |               |           |             | 1310   |                      |           |       |       |        |           |                |        |     |
| 郵便番号         | 989-6162      | 1.1.1.mm |       |       |               |           |             | 選択     |                      |           |       |       |        |           |                |        | _   |
| 住用の          | 宮城県大崎市さ       | 训辛町      |       | 2     | <b>母</b> 吞生   |           | 服歴          |        |                      |           |       | 1     |        |           |                | _      |     |
| TEL          | 0229-323-**** |          |       | r     | -7.◎.元<br>+入先 |           | F2 新規       |        |                      | F6 複写     | F7 検索 | F8 参照 | F9 削除  | F10 Excel | F11印刷          | F12 登録 | 閉じる |
| FAX          | 0229-323-**** |          |       |       |               |           |             |        |                      |           |       |       |        |           |                |        |     |
| メールアドレス      | xxx®lets-co.c | om       | Mail  |       |               |           | 入力区分        | 履歴     |                      |           |       | 腹歴    |        |           |                |        |     |
| ホームページ       |               |          | HP    |       |               |           | 顧客          | A00001 | 青木                   | 高志        |       | スタンプ  | 7:2    | ant       |                |        |     |
|              |               |          |       |       |               |           |             |        |                      |           |       | 果 係 担 | 74K822 | une -     |                |        |     |
|              |               |          |       |       |               |           | 日付          | 20     | 19年10月10日            |           |       | 現場再   | 滇      |           |                |        |     |
|              |               |          |       |       |               |           | 受付担当        | 相      | 沢一太                  |           |       |       |        | and and   |                |        |     |
|              |               |          |       |       |               |           | 施工担当        | 長      | 谷川光男                 |           |       |       |        |           |                |        |     |
|              |               |          |       |       |               |           | 内容          | 外      | 壁の傷みが激し              | L1        |       |       |        |           |                |        |     |
|              |               |          |       |       |               |           |             | 見      | てはしい                 |           |       |       |        | Land St.  | and the second |        |     |
|              |               |          |       |       |               |           | 完了予定的       | 1      |                      |           |       |       |        |           |                | 選択     |     |
|              |               |          |       |       |               |           | 完了実施日       | 3      |                      |           |       |       |        |           |                | クリア    |     |
|              |               |          |       |       |               |           | 有償/無(       | n 💻    | 價                    |           |       |       |        |           |                |        |     |
|              |               |          |       |       |               |           | 作業/物        | 反 作    | 業/工事                 |           |       | ×ŧ    |        |           |                |        |     |
|              |               |          |       |       |               |           | 作業区分        | E      | Fİ<br>¥kokveku¥MAP¥A | 10001 ipe |       | 問く    |        |           |                |        |     |
|              |               |          |       |       |               |           | -91-99-CIAI | 0.     | TRONY UNCTINHE TH    | 50001.JPS |       | 1771  |        |           |                |        |     |
|              |               |          |       |       |               |           |             |        |                      |           |       |       |        |           |                |        |     |
|              |               |          |       |       |               |           |             |        |                      |           |       |       |        |           |                |        |     |
|              |               |          |       |       |               |           |             |        |                      |           |       |       |        |           |                |        |     |

- 機能一覧
  - 1. 顧客管理メニューの構成
  - 2. メインメニュー
  - 3. 顧客台帳
    - 3-1. 基本情報登録
    - 3-2. 詳細情報登録
  - 4. 履歴
    - 4-1. 履歴
    - 4-2. 履歴一覧
  - 5. 導入処理
    - 5-1. 設計画面
    - 5-2. 顧客台帳 基本情報 設計画面
    - 5-3. 顧客台帳 詳細情報 設計画面
    - 5-4. 顧客台帳マスター登録
    - 5-5. 履歴 設計画面
    - 5-6. 履歴 入力区分
    - 5-7. 履歴マスター登録
    - 5-8. 名称設定

- 6. 工事登録との紐付け
- 7. 顧客情報での絞込
- 8. 仕様
  - 8-1. 顧客台帳 基本情報
  - 8-2. 顧客台帳 詳細情報
  - 8-3. 履歴
  - 8-4. マスター登録

顧客管理メニューの構成 1.

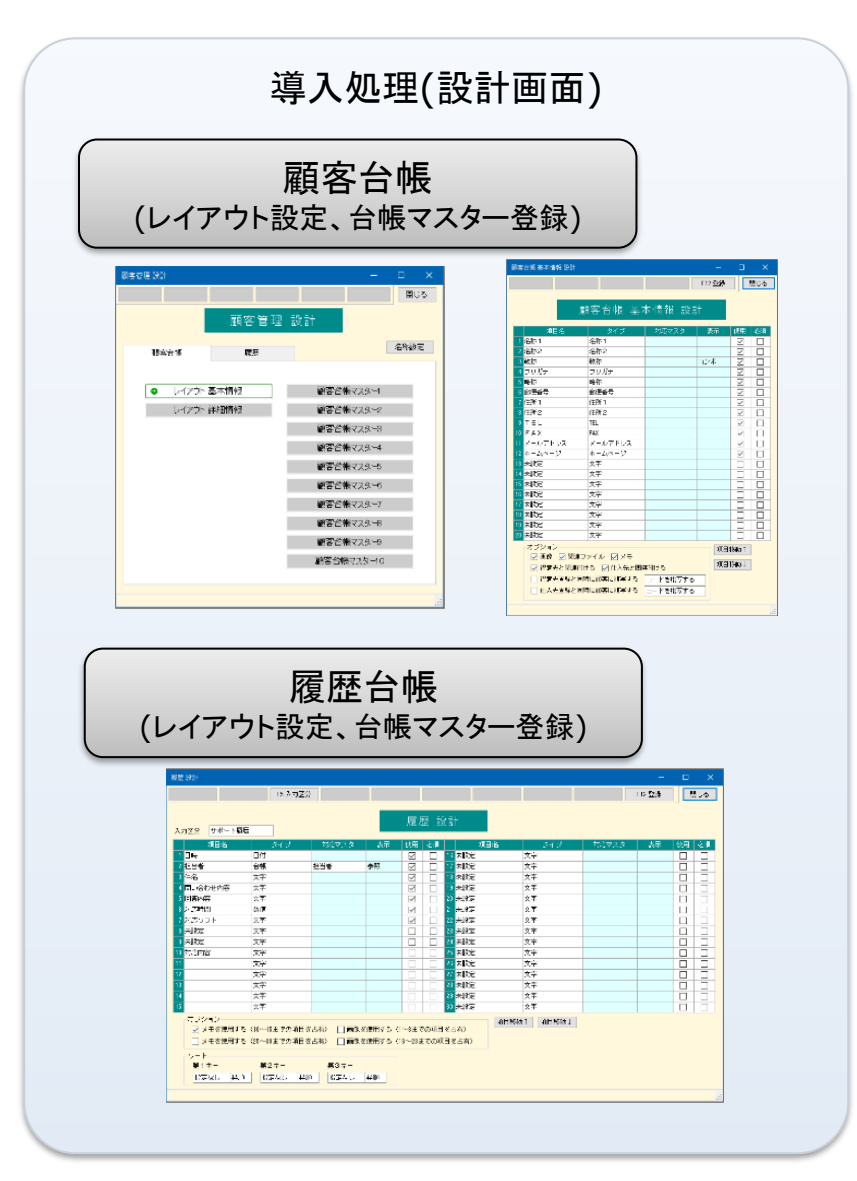

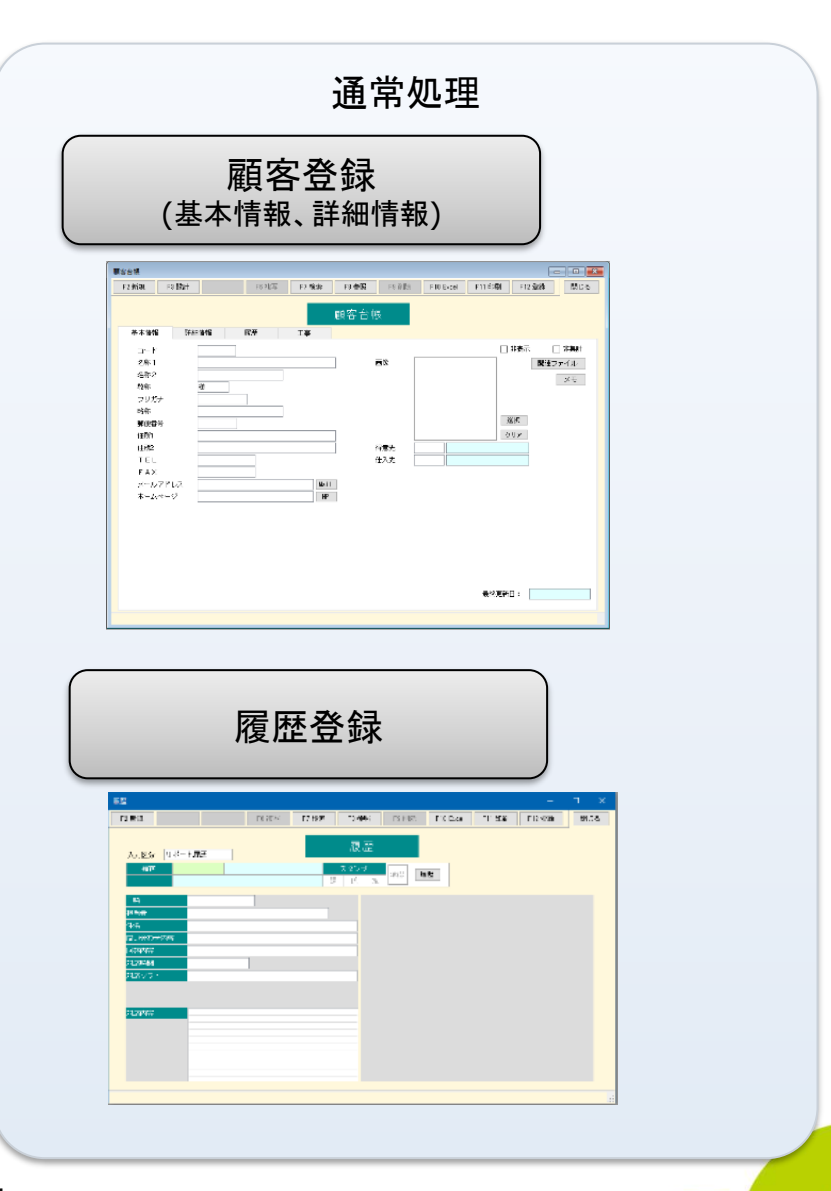

### 2. メインメニュー

アイコンメニューの「日常」に「顧客管理」が追加されます。

- 「顧客管理」は名称変更に対応しております
- 「顧客管理」はユーザー設定による使用権限設定に対応しております

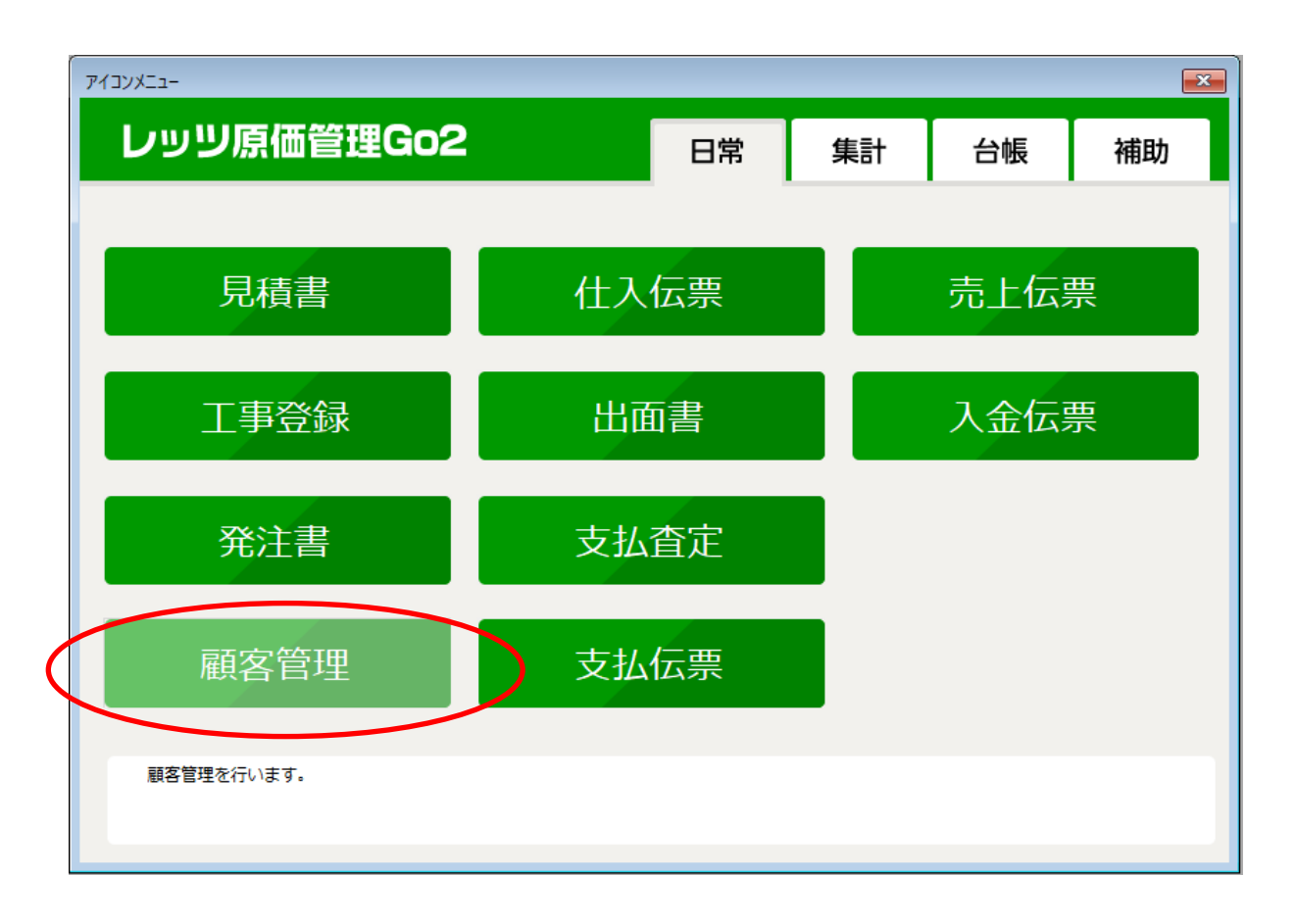

### 3-1. 顧客台帳 基本情報登録

顧客管理メニューから表示される最初の画面です。 この画面から顧客情報の登録・変更を行います。

| 顧客台帳<br>F2 新規 F3 設計 F6 複写 F7 検索 F8 参照 F9 削除 F10 Excel F11 印刷 F12 登録 閉じる<br>顧客台帳                                                                                                    | [F3 設計]<br>顧客管理で扱うデータの設計を<br>行います(主に導入時)                                          |
|----------------------------------------------------------------------------------------------------|-----------------------------------------------------------------------------------|
| 基本情報     詳細情報     履歴     工事       コード     二・ド     二・ド     二・ド       名称1     画像     以辺ファイル       名称2     二     画像       敬称     様       フリガナ     二       略称     二       郵便番号     1       住所1     一       作形2     一       存意先     1       方リア     1       日     1       日     1       日     1       日     1       日     1       日     1       日     1       日     1 | 設計画面では入力する項目名・<br>データ型や、画像・関連ファイル<br>の使用有無を設定します。<br>設計画面で指定した内容がこの<br>画面に表示されます。 |
| メールアドレス<br>ホームページ<br>最終更新日:                                                                                                    | [F7 検索]<br>指定した条件により、顧客情報を<br>絞り込みます。<br>結果は一覧表示され、タックシー<br>ル印刷などにも利用できます。        |

### 3-2. 顧客台帳 詳細情報登録

基本情報登録画面からタブで切り替えて表示します。 最大30項目(左右15項目ずつ)まで表示可能です。

| 台帳                                     |          |           |       |       |       |           |       |        |       | 各項目の名称・データ型は[F3                  |
|----------------------------------------|----------|-----------|-------|-------|-------|-----------|-------|--------|-------|----------------------------------|
| 2 新規 F3 ii                             | 設計       | F6 複写     | F7 検索 | F8 参照 | F9 削除 | F10 Excel | F11印刷 | F12 登録 | 閉じる   | 計]にて指定します。                       |
|                                        |          |           |       | 顧客台朝  | Ē     |           |       |        |       |                                  |
| 基本情報                                   | 詳細情報     | 履歴        | 工事    |       |       |           |       |        |       |                                  |
| 保守区分                                   |          |           |       | 添作    | 村画像   |           |       |        |       | │ 家族情報                           |
| ユーザー情報                                 |          |           |       |       |       |           |       |        |       | <ul> <li>個人を管理する場合、本人</li> </ul> |
| 購入日                                    |          |           |       |       |       |           |       |        |       |                                  |
| 登録カード送け                                | 付        |           |       |       |       |           |       |        |       | 100%の旅情報を登録する                    |
| 製品種類                                   |          |           |       |       |       |           |       |        |       | とが可能です(登録数無制)                    |
| カスタマイズ                                 |          |           |       | _     |       |           |       |        |       |                                  |
| STD/LAN                                |          |           |       |       |       |           |       | 選択     |       | ● 項日名は「名削」「続柄」」 伯                |
| 最終出荷Vers                               | ion      |           |       |       |       |           |       | クリア    |       | 別「牛年月日」「居住」「備:                   |
| 保守送付先                                  |          |           |       |       |       |           |       |        |       |                                  |
| 部署・役職名                                 |          |           |       | 備利    | ÷.    |           |       |        |       | • 豕族情報の衣示設定は[F.                  |
| 発注元                                    |          |           |       |       |       |           |       |        |       | 設計1で行います                         |
| 販売店                                    |          |           |       |       |       |           |       |        |       |                                  |
| 更新月<br>(11-5-181-1) - 5                |          |           |       |       |       |           |       |        |       |                                  |
| 1禾寸開始日                                 |          |           |       |       |       |           |       |        |       |                                  |
| 1本寸/向」日<br>安均時期                        |          |           |       |       |       |           |       |        |       |                                  |
| III III III III III III III III III II | 2話 \$    | 吉楠   性別   | 生生日日  | 在脸 居住 |       | 備者        |       | 2      | ė tra |                                  |
| ~                                      | יי ניפוב | נימבו מהא | 1470  |       |       | 1/#°5     |       |        |       |                                  |
|                                        |          |           |       |       |       |           |       | Ä      | 训除    |                                  |
|                                        |          |           |       |       |       |           |       |        |       |                                  |
|                                        |          |           |       |       |       |           |       |        |       |                                  |
|                                        |          |           |       |       |       |           |       |        |       |                                  |
|                                        |          |           |       |       |       |           |       |        |       |                                  |

LEPS

#### 4-1. 履歴

顧客と電話した記録や、訪問した内容を履歴として記入します。 顧客台帳の[履歴]タブを選択した状態で、[F2 履歴新規登録]から作成画面を開きます。

| ↓<br>「「」」のででです<br>「「」」のでです。<br>「「」」の「」の「」の「」の「」の「」の「」の「」の「」の「」の「」の「」の「」 |
|-------------------------------------------------------------------------|
| は自由にレイア                                                                 |
| することが可能-<br>まレイアウト固定                                                    |
| ≈ 1),200 y 。<br>≰」及び項目名は<br>です。                                         |
|                                                                         |

#### 4-2. 履歴一覧

#### 履歴の画面から[F7 検索]で検索画面が開きます。 検索結果では履歴を一覧形式で確認できます。

【検索条件入力画面】

| 履歴 検索                                                                                                    | - 0                          | ★ 履歴検索                                            |                                                                                                    |                                           |
|----------------------------------------------------------------------------------------------------|------------------------------|---------------------------------------------------|----------------------------------------------------------------------------------------------------|-------------------------------------------|
| F2 切び         F4 ズーム         F8 参照                                                                                         | F10 Excel F11 印刷 F12 実行      | 閉じる F2 ウリア                                        | F4 ス <sup>*</sup> ーム                                                                                          | F                                         |
| 検索条件 検索結果                                                                                                    |                              | 検索条件                                              | 検索結果                                                                                                    |                                           |
| 条件選択         顧客         原歴         入力区分       サポート履歴         項目         その他       スタンブ         正       -         福客情報で叙り込む | 上書保存     新規追加     削除       ~ | R<br>A000<br>A000<br>S000<br>S000<br>S000<br>S000 | 1-F' EH<br>11 2013/10/01<br>12 2013/10/15<br>12 2013/10/28<br>12 2013/10/18<br>10 2013/04/13<br>10 2013/10/16 | 佐 * 木<br>伊藤<br>三浦<br>山崎<br>大平<br>直子<br>高崎 |

#### 検索条件に名前を付けて保存することができま す。

緑色の欄にキーワードを入力することで、検索結 果をさらに絞り込むことが可能です。 一覧は[F10 Excel][F11 印刷]で印刷できます。

F10 Excel

担当者

F11印刷

クライアントのインストール 見積書の階層運用 インストール 工事リスト 見積書 充成指替 工事コードの変更

F12 実行

件名

閉じる

7件

【検索結果画面】

### 5-1. 導入処理 設計画面

顧客管理を行う上での項目を設定します。 顧客台帳で[F3 設計]からこの画面が開きます。

| <sup>顧客管理設計</sup><br>■ ■ ■ ■ ■ ■ ■ ■ ■ ■ ■ ■ ■ ■ ■ ■ ■ ■ ■ | - ロ ×<br>閉じる<br>設計 | [顧客台帳]タブと[履歴]タブで、切り替えを行えます。     |
|------------------------------------------------------------|--------------------|---------------------------------|
| · · · · · · · · · · · · · · · · · · ·                      | 名称設定               | ● レイアウト                         |
|                                                            |                    | 使用する項目名とデータの型を設定                |
| ● レイアウト 基本情報                                               | 顧客台帳マスター1          | ● 台帳マスター                        |
| レイアウト 詳細情報                                                 | 顧客台帳マスター2          | データ作成時に参昭入力する選択肢をあら             |
|                                                            | 顧客台帳マスター3          | かじめ登録                           |
|                                                            | 顧客台帳マスター4          |                                 |
|                                                            | 顧客台帳マスター5          |                                 |
|                                                            | 顧客台帳マスター6          | 「夕称設定」で田冷に合わせて頂日の夕称を亦           |
|                                                            | 顧客台帳マスター7          | 「「日本政定」で用述に日わせて項日の日本を支          |
|                                                            | 顧客台帳マスター8          |                                 |
|                                                            | 顧客台帳マスター9          | (171) 順合口版 マ イアート - 7 12 11 日 石 |
|                                                            | 顧客台帳マスター10         |                                 |
|                                                            |                    |                                 |
|                                                            |                    |                                 |

LETAS

### 5-2. 導入処理 顧客台帳 基本情報 設計画面

設計画面の[レイアウト 基本情報]からこの画面が開きます。

顧客台帳の基本情報の項目とタイプを設定します。(使用できるタイプに関しては「8.仕様」を 参照)

| 合帳 基本情報 設計    |                                                  |          |          | o x        |                                                                                                    |
|---------------|--------------------------------------------------|----------|----------|------------|----------------------------------------------------------------------------------------------------|
|               |                                                  |          | F12 登録   | 閉じる        | ● 基本情報は最大20項目が使用可能                                                                                                    |
|               |                                                  |          |          |            |                                                                                                    |
|               | 顧客台帳 基苯                                          | 本情報 設言   | +        |            | ● 固定項目として画像、関連ファイル、メモを                                                                                                    |
| 項目名           | タイプ                                              | 対応マスター   | 表示 俳     | 明必須        | ● 各項目で使用有無と入力必須設定が可能                                                                                                    |
| 名称 1          | 名称 1                                             |          |          |            |                                                                                                    |
| 名称2           | 名称2                                              |          |          |            | 用しないものは非表示)                                                                                                    |
| 敬称            | 敬称                                               |          | コンボ      |            |                                                                                                    |
| フリガナ          | フリガナ                                             |          | [        |            | │ ● 項日移動ボタンで設定済みの項日の移動                                                                                                    |
| 略称            | 略称                                               |          |          |            |                                                                                                    |
| 郵便番号          | 郵便番号                                             |          |          |            |                                                                                                    |
| 住所 1          | 住所 1                                             |          |          |            |                                                                                                    |
| 住所2           | 住所2                                              |          |          |            |                                                                                                    |
| TEL           | TEL                                              |          | [        |            | F2 新規         F3 設計         F6 按写         F7 検索         F8 参照         F3 所除         F10 Excel         F11 日間         F12 聖録         閉じる |
| FAX           | FAX                                              |          |          |            | 顧客台帳                                                                                                    |
| メールアドレス       | メールアドレス                                          |          |          |            |                                                                                                    |
| ホームページ        | ホームページ                                           |          |          |            |                                                                                                    |
| 未設定           | 文字                                               |          |          |            | 名称1<br>西線<br>関連ファイル                                                                                                    |
| 未設定           | 文字                                               |          |          |            | - Am-2<br>敬称 様                                                                                                    |
| 未設定           | 文字                                               |          |          |            | フリガナ<br>PP07                                                                                                    |
| 未設定           | 文字                                               |          |          |            | ·····································                                                                                                   |
| 未設定           | 文字                                               |          | 1        |            | 住所1 (注附2 / / / / / / / / / / / / / / / / / / /                                                                                          |
| 未設定           | 文字                                               |          |          |            | ロルー<br>TEL  位入先                                                                                                    |
| 未設定           | 文字                                               |          | 1        |            | FAX<br>メールアドレス 1661                                                                                                    |
| 未設定           | 文字                                               |          |          |            | ホームページ                                                                                                    |
| オプション         |                                                  |          | 項日報編     | <b>h</b> ↑ |                                                                                                    |
| ☑ 画像 ☑ 関連     | <b>■</b> ファイル ▽ メモ                               |          | -ACI 129 |            |                                                                                                    |
| ☑ 得意先と関連      | 付ける 🔽 仕入先と関連                                     | 連付ける     | 項目移動     | b↓         |                                                                                                    |
| □ 得意先登録と      | 同時に顧客に複写する                                       | コードを視写する |          |            |                                                                                                    |
| 日代入失登録と       | 同時に顧客に推写する                                       | コード表地写する |          |            | 最終更新日:                                                                                                    |
| L II/OL WORCH | 2 6 6 512 10 10 10 10 10 10 10 10 10 10 10 10 10 |          |          |            |                                                                                                    |
|               |                                                  |          |          |            |                                                                                                    |

### 5-3. 導入処理 顧客台帳 詳細情報 設計画面

設計画面の「レイアウト詳細情報」からこの画面が開きます。

- 詳細情報は最大30項目が使用可能
- 固定項目として家族情報を用意
- 複数の項目を使用してメモ、画像の入力欄の作成が可能
- 各項目で使用有無と入力必須設定が可能(使用しないものは非表示)
- 項目移動ボタンで設定済みの項目の移動が可能

|               |           |              |           | /> 하트 | =¥ 6m | 사후 보다 드카 드 I         |         |                |          |   | F2 新規 F8 設計          | F6 複写 | F7 検索 F8 参照 | E F9 AUDA | F10 Excel F11 EDBI | F12 登錄 |
|---------------|-----------|--------------|-----------|-------|-------|----------------------|---------|----------------|----------|---|----------------------|-------|-------------|-----------|--------------------|--------|
|               |           |              | 顧客で       | 白帳    | 計柮    | 作報 設計                |         |                |          |   |                      |       | 顧客さ         | 白帳        |                    |        |
| 項目名           | タイプ       | 対応マスタ        | 表示        | 使用    | 必須    | 項目名                  | タイプ     | 対応マスタ          | 表示 使用 必須 |   | 基本情報 詳細情報            | 履歴    | IŦ          |           |                    |        |
| 守区分           | 台帳        | 保守区分         | 参照        |       |       | 16 <mark>添付画像</mark> | 文字      |                |          |   | 保守区分<br>ユーザー情報       |       |             | 添付画像      |                    |        |
| ーザー情報         | 文字        |              |           |       |       | 17 未設定               | 文字      |                |          |   | 購入日                  |       |             |           |                    |        |
| 入日            | 日付        |              |           |       |       | 18 未設定               | 文字      |                |          |   | 登録力ード送付              |       |             |           |                    |        |
| 録カード送付        | 目付        |              |           |       |       | 19 未設定               | 文字      |                |          |   | accontexe<br>カスタマイズ  |       |             |           |                    |        |
| 品種類           | 台帳        | 製品情報         | 参照        |       |       | 20 <mark>未設定</mark>  | 文字      |                |          |   | STD/LAN              |       |             |           |                    | 湿折     |
| スタマイズ         | 文字        |              |           |       |       | 21 未設定               | 文字      |                |          |   | 最終出荷Version<br>保守送付先 |       |             |           |                    | 203    |
| /LAN          | 台帳        | STD/LAN      | 参照        |       |       | 22 未設定               | 文字      |                |          |   | 部署・役職名               |       |             | 備考        |                    |        |
| 終出荷Version    | 文字        |              |           |       |       | 23 未設定               | 文字      |                |          |   | 10 mm                |       |             |           |                    |        |
| 守送付先          | 文字        |              |           |       |       | 24                   | 文字      |                |          |   | 更新月                  |       |             |           |                    |        |
| <b>著・</b> 役職名 | 文字        |              |           |       |       | 25 備考                | 文字      |                |          |   | 保守開始日                |       |             |           |                    |        |
| 主元<br>主元      | 文字        |              |           |       |       | 26 未設定               | 文字      |                |          |   | 保守満了日<br>安城情報        |       |             |           |                    |        |
| 売店            | 文字        |              |           |       |       | 27 未設定               | 文字      |                |          |   | 名前                   | 統柄 性別 | 生年月日  年齢  人 | 苦住        | 備用                 |        |
| 所月            | 文字        |              |           |       |       | 28 未設定               | 文字      |                |          |   |                      |       |             |           |                    | i i    |
| 守開始日          | 日付        |              |           |       |       | 29 未設定               | 文字      |                |          |   |                      |       |             |           |                    |        |
| 守満了日          | 日付        |              |           |       |       | 30 未設定               | 文字      |                |          |   |                      |       |             |           |                    |        |
|               |           |              |           |       | _     |                      |         |                | 2411     |   | -                    |       |             |           |                    |        |
| ✓ 家族情報を使用     | 目する ロメモを住 | 使用する(10~15ま  | での項目を占    | 有〉 [  | 画像を   | 使用する (1~8までの         | 項目を占有)  | 月日12週月11月11日13 | ≥●11 ↓   |   |                      |       |             |           |                    | _      |
|               |           | 使用する (25~30主 | での項目を占    | 右) レ  | 画像东   | 使用する (16~23主で        | の項目を占有) |                |          |   |                      |       |             |           |                    |        |
|               | E x ce    |              | C07-AB CB | H/ [  |       | 10117 & CIC 102 C    |         |                |          |   |                      |       |             |           |                    |        |
|               |           |              |           |       |       |                      |         |                |          | : |                      |       |             |           |                    |        |
|               |           |              |           |       |       |                      |         |                |          | - |                      |       |             |           |                    |        |

#### 5-4. 導入処理 顧客台帳マスター登録

顧客台帳で使用するマスター項目を作成します。 ここで設定したものは顧客台帳の基本情報、詳細情報で参照入力できます。

- No.はマスター参照した際の表示順
- 非表示に図したものは台帳入力時は非表示になり参照不可

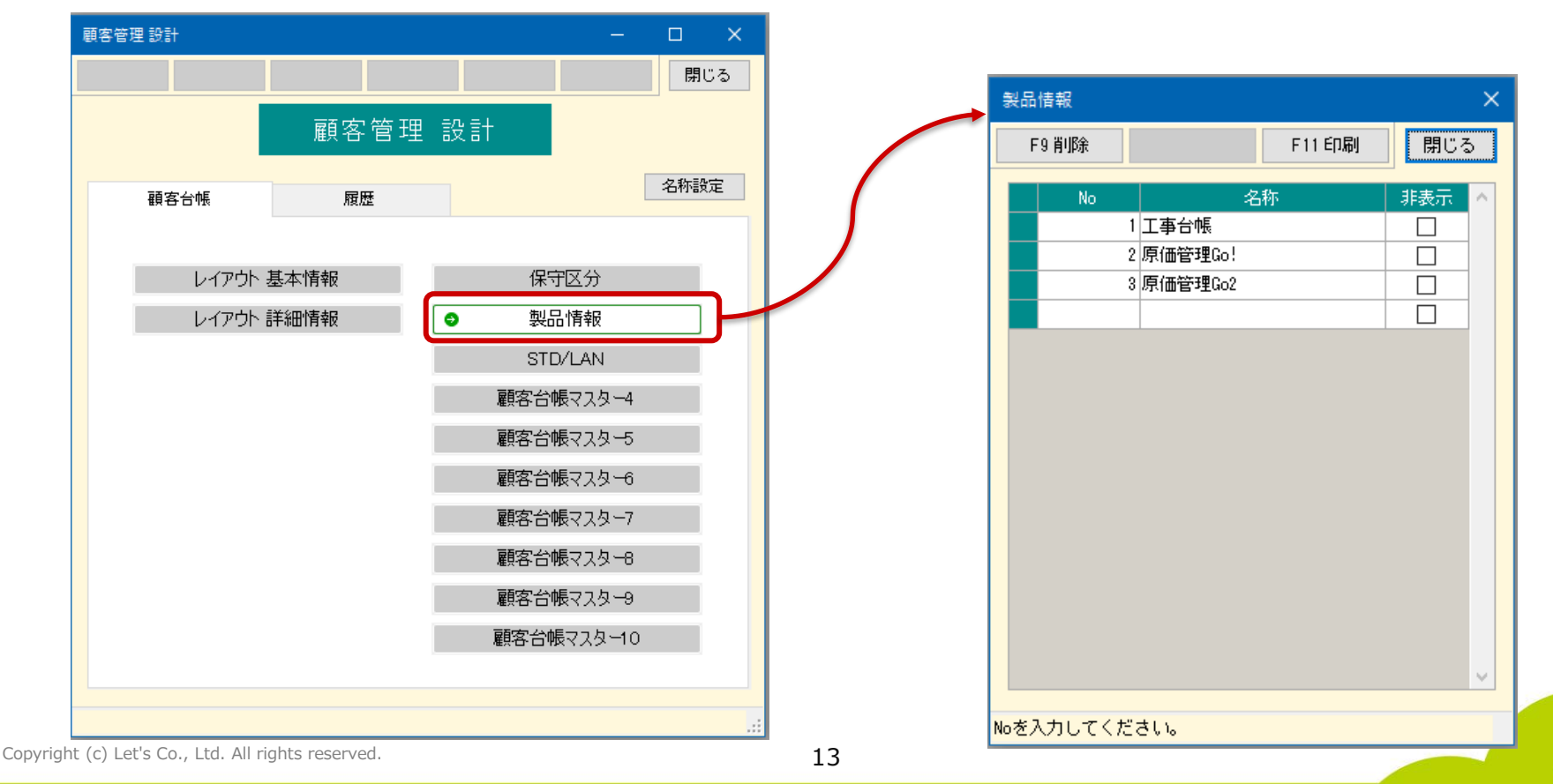

### 5-5. 導入処理 履歴 設計画面

設計画面の「履歴」タブを選択し、「レイアウト」からこの画面が開きます。 どのような項目を履歴として残すかを設計します。

| 要客管理 設計     顧客管理 設計     顧客管理 設計     顧客管理 設計     顧客管理 設計     顧客     顧客     國客     國際     國際     國     國 | -<br>;†                                                                                                    | <ul> <li>日本     <li>閉じる     <li>名称設定     </li> </li></li></ul>                                                                                                    | •                                                                                                    | 基本<br>ソー                                                                  | 、情                                                                                                    | 報(<br>ī法                                                                                                    | よ最大:<br>(一覧0                                                                                                    | 30項目が<br>の初期表:                                                                                                    | 「使用す<br>示の並 | 可能<br>立び順   | 〕の指        | 旨定が可能 |
|----------------------------------------------------------------------------------------------------|----------------------------------------------------------------------------------------------------|----------------------------------------------------------------------------------------------------|----------------------------------------------------------------------------------------------------|---------------------------------------------------------------------------|----------------------------------------------------------------------------------------------------|----------------------------------------------------------------------------------------------------|----------------------------------------------------------------------------------------------------|----------------------------------------------------------------------------------------------------|-------------|-------------|------------|-------|
|                                                                                                    | 履歴 設計                                                                                                    | F5 入力区:                                                                                                    | <del>ж</del>                                                                                                |                                                                           | 77 7                                                                                                    | 死 報                                                                                                    | <b>≣</b> +                                                                                                    |                                                                                                    |             | —<br>F12 登録 | □ ×<br>閉じる |       |
|                                                                                                    | <ul> <li>入」区分 世ポート履</li> <li>項目名</li> <li>1 日時</li> <li>2 担当者</li> <li>3 件名</li> <li>4 問い合わせ内容</li> <li>5 回答内容</li> <li>6 対応時間</li> <li>7 対応シフト</li> <li>8 未設定</li> <li>10 対応内容</li> <li>11 日</li> <li>12 「</li> <li>13 日</li> <li>14</li> <li>15 「</li> <li>ブブション</li> <li>マート<br/>第1キー</li> <li>指定なし 昇川</li> </ul> | 歴     タイブ       日付     日付       女字     文字       文字     文字       文字     文字       文字     文字       文字     文字       文字     文字       文字     文字       文字     文字       文字     文字       文字     文字       文字     (10~15までの項目:       第2キー     第       1     指定なし、県 | 対応マスタ<br>担当者<br>日<br>日<br>日<br>日<br>日<br>日<br>日<br>日<br>日<br>日<br>日<br>日<br>日<br>日<br>日<br>日<br>日<br>日<br>日 | 表示<br>参照<br>・<br>・<br>・<br>・<br>・<br>・<br>・<br>・<br>・<br>・<br>・<br>・<br>・ | №       Ø       Ø    < | <ul> <li>20月</li> <li>20月</li> <li>20日</li> <li>20月</li> <li>20月</li></ul> | 項目名       項目名       未設定       17       未設定       18       未設定       19       未設定       20       未設定       21       未設定       22       未設定       23       未設定       24       未設定       25       未設定       26       未設定       27       未設定       28       未設定       29       未設定       20       未設定       21       未設定       22       未設定       23       未設定       24       未設定       25       未設定       26       未設定       27       未設定       28       未設定       29       未設定       21       *未設定       22       *未設定       23       *上設定 | タイブ       文字       文字       文字       文字       文字       文字       文字       文字       文字       文字       文字       文字       文字       文字       文字       文字       文字       文字       文字       文字       文字       文字       文字       文字       文字       文字       文字       (1)       (1)       (1)       (1)       (1)       (1)       (1)       (1)       (1)       (1)       (1)       (1)       (1)       (1)       (1)       (1)       (1)       (1)       (1)       (1)       (1)       (1)       (1)       (1)       (1)       (1)       (1)       (1)       (2)       (2)       (2)       (3)       (4)       (5)       (1)       (2)       (3) <th>対応マスタ</th> <th></th> <th></th> <th></th> | 対応マスタ       |             |            |       |

### 5-6. 導入処理 履歴 入力区分

履歴の設計画面から[F5 入力区分]からこの画面が開きます。 複数の入力区分を登録すると、入力区分ごとに異なるレイアウトを設計できます。

| 入力区分   |            |            | ×      |
|--------|------------|------------|--------|
| F9 肖川除 |            | F11 印刷     | 閉じる    |
|        |            |            |        |
| No     |            | 名称         |        |
| 1      | サポート履歴     |            |        |
| 2      | 発送履歴       |            |        |
| 3      | 営業訪問履歴     |            |        |
| 4      | 指導履歴       |            |        |
| 5      | クレーム履歴     |            |        |
|        |            |            |        |
|        |            |            |        |
|        |            |            |        |
|        |            |            |        |
|        |            |            |        |
|        |            |            |        |
|        |            |            |        |
|        |            |            |        |
|        |            |            |        |
|        |            |            |        |
|        |            |            |        |
|        |            |            |        |
| 入力区分のN | ₀を入力してください | 。No昇順に表示され | れます。 🔐 |

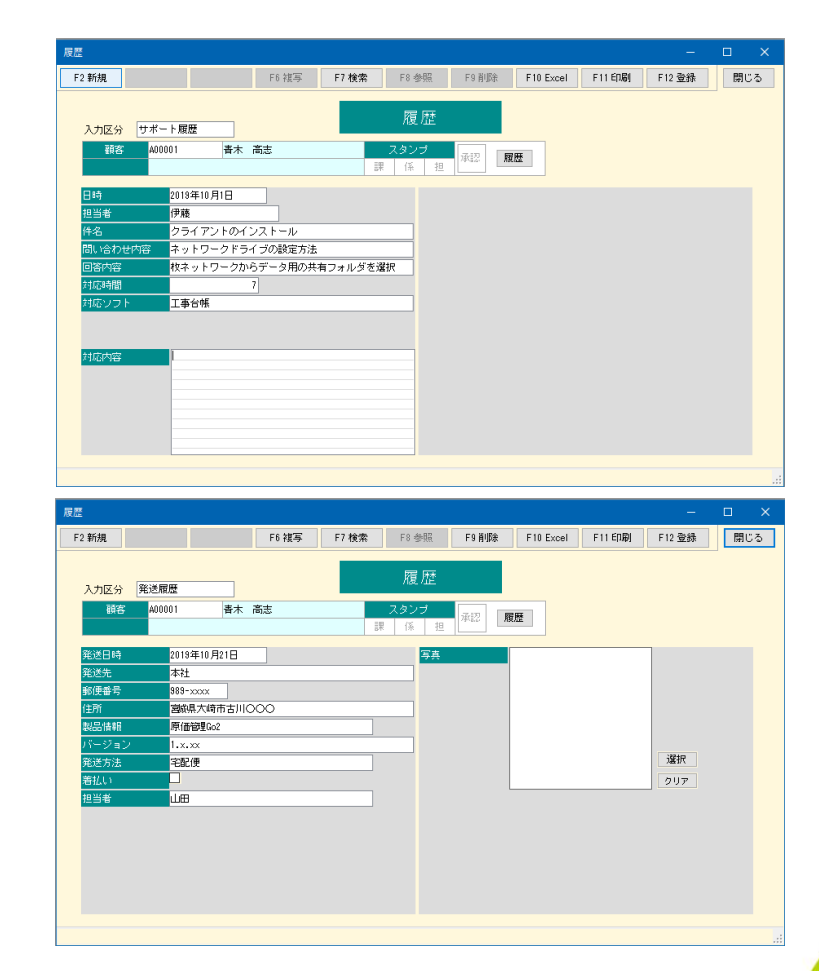

#### 5-7. 導入処理 履歴マスター登録

履歴で使用するマスター項目を作成します。 ここで設定したものは履歴の登録画面で参照入力できます。 顧客情報と同じ内容でも、マスターはそれぞれで登録が必要です。

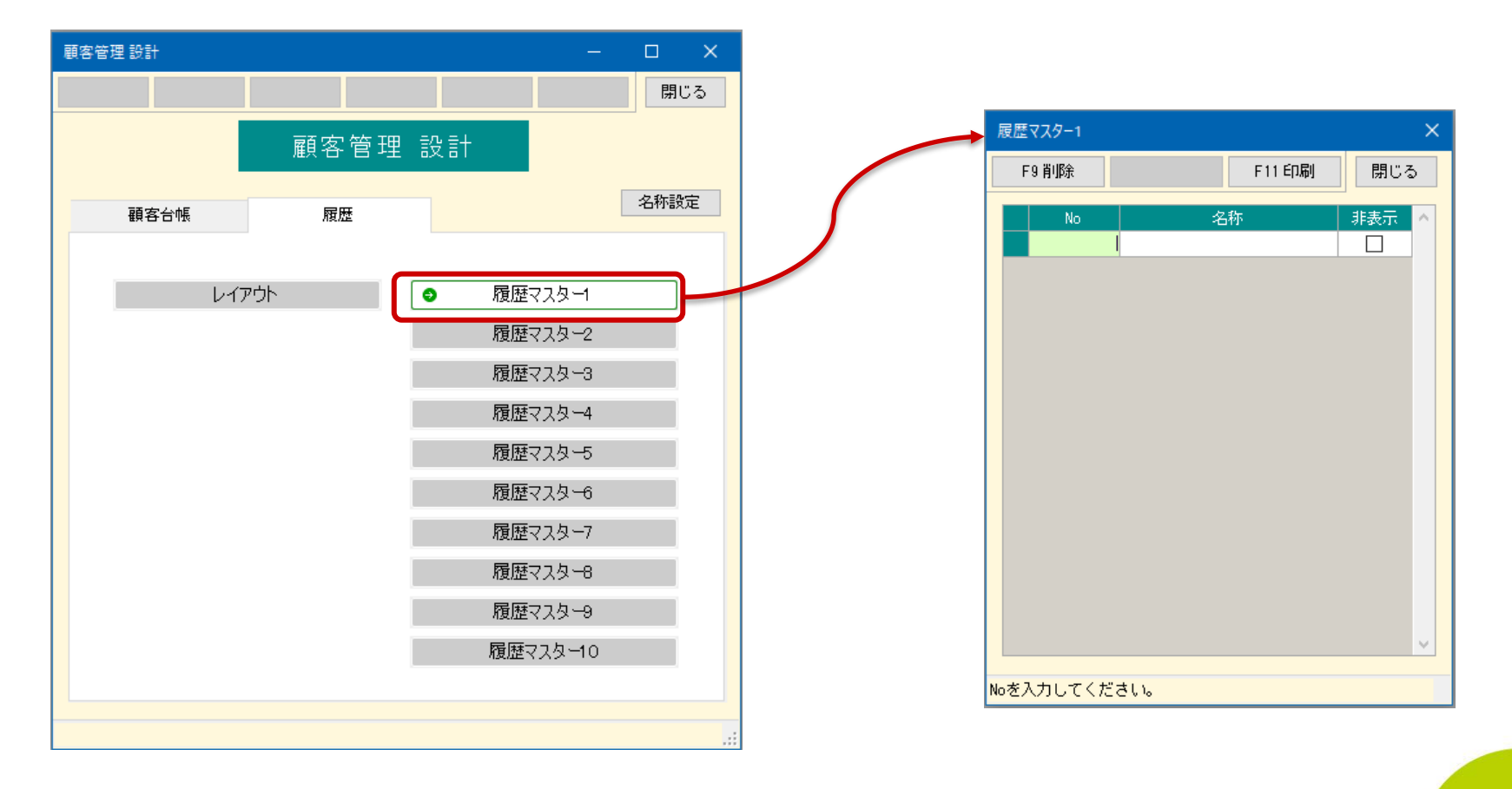

LET-S

### 5-8. 導入処理 名称設定

設計画面の[名称変更]より、この画面が開きます。 用途に合わせて項目名を変更できます。

| F4 初期値 |            |             |            | F12 登録   | 閉じる | ● ここで変更した名称は炎                  |
|--------|------------|-------------|------------|----------|-----|--------------------------------|
|        |            | 么称铅定        |            |          |     | 動時より有効                         |
|        |            | 10 17 BX AC |            |          |     |                                |
|        | 設定項目       | 名称初期値       | 変更後名称      | ^        |     | ● 変更できるのは以下の                   |
|        | 顧客         | 顧客          | 顧客         |          |     |                                |
|        | 履歴         | 履歴          | 履歴         |          |     | • <b>顧答</b>                    |
|        | 顧客台帳マスター1  | 顧客台帳マスター1   | 保守区分       |          |     |                                |
|        | 顧客台帳マスター2  | 顧客台帳マスター2   | 製品情報       |          |     | • 復歴                           |
|        | 顧客台帳マスター3  | 顧客台帳マスター3   | STD/LAN    | -        |     |                                |
|        | 顧客台帳マスター4  | 顧客台帳マスター4   | 顧客台帳マスター4  |          |     | <ul> <li>・ 顧客台帳マスター</li> </ul> |
|        | 顧客台帳マスター5  | 顧客台帳マスター5   | 顧客台帳マスター5  |          |     |                                |
|        | 顧客台帳マスター6  | 顧客台帳マスター6   | 顧客台帳マスター6  |          |     | • 履歴マスター1~10                   |
|        | 顧客台帳マスター7  | 顧客台帳マスター7   | 顧客台帳マスター7  |          |     |                                |
|        | 顧客台帳マスター8  | 顧客台帳マスター8   | 顧客台帳マスター8  |          |     | <ul> <li>スタンプ(左、中、右</li> </ul> |
|        | 顧客台帳マスター9  | 顧客台帳マスター9   | 顧客台帳マスター9  |          |     |                                |
|        | 顧客台帳マスター10 | 顧客台帳マスター10  | 顧客台帳マスター10 |          |     |                                |
|        | 履歴マスター1    | 履歴マスター1     | 担当者        |          |     |                                |
|        | 履歴マスター2    | 履歴マスター2     | 履歴マスター2    |          |     |                                |
|        | 履歴マスター3    | 履歴マスター3     | 履歴マスター3    |          |     |                                |
|        | 履歴マスター4    | 履歴マスター4     | 履歴マスター4    |          |     |                                |
|        | 履歴マスター5    | 履歴マスター5     | 履歴マスター5    |          |     |                                |
|        | 履歴マスター6    | 履歴マスター6     | 履歴マスター6    |          |     |                                |
|        | 履歴マスター7    | 履歴マスター7     | 履歴マスター7    |          |     |                                |
|        | 履歴マスター8    | 履歴マスター8     | 履歴マスター8    | J        |     |                                |
|        |            |             |            | <b>T</b> |     |                                |

LET-S

### 6. 工事登録との紐付け

工事登録で顧客との紐付けを行います。

- 工事登録画面に「顧客」欄を追加
- 工事登録の[F7 検索]の条件入力画面に追加された「顧客」を使用することで、顧客情報での絞込が可能

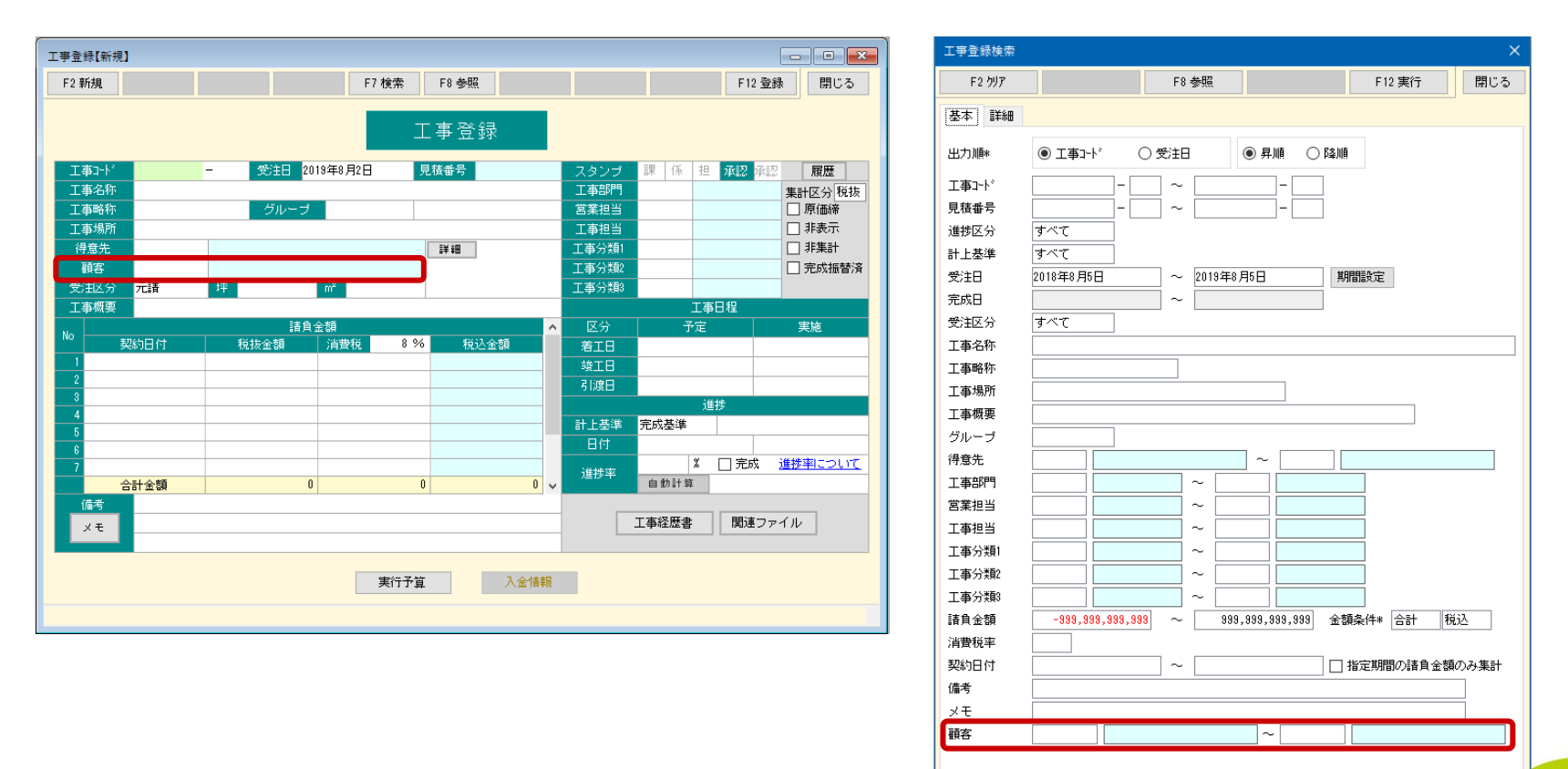

### 6. 工事登録との紐付け

顧客情報と紐づけられた工事情報を一覧で確認できます。 顧客情報を表示した状態で[工事]タブを選択します。

| 台帳 |        |      |              |          |       |       |                 |                 |
|----|--------|------|--------------|----------|-------|-------|-----------------|-----------------|
| 新規 | . F3   | 設計   | F6 複写        | F7 検索    | F8 参照 | F9 削除 | F10 Excel F11 E | 印刷 F12 登録 閉じ    |
| 修  | ₹正     |      |              |          | 顧客台帳  |       |                 |                 |
| 基本 | 情報     | 詳細情  | <b>春報 履歴</b> | 工事       |       |       |                 |                 |
|    |        |      |              |          |       |       | 4件 F            | 4 ズーム F5 更新     |
|    | 工事:    | J N° |              | 工事名称     |       |       | 工事略称            | 工事場所            |
|    |        |      |              |          |       |       |                 |                 |
|    | B90220 | -02  | 伊藤吾朗邸工事      | <b>-</b> |       |       | 伊藤吾朗郎           | 仙台市若林区沖野字仲河原23  |
|    | KI2468 | -01  | 上田郎 給排水・衛生工  | ₽<br>    |       |       |                 | 宮城県黒川郡大和町51-5   |
|    | A90098 | -01  | 阿部郡新築工事      |          |       |       | 阿部郡新築工事         | 宮城県仙台市一番町       |
|    | D90110 | -01  | ダン株式会社 仙台宮葉  | 「「内袋工事」  |       |       | ダン内装工事          | 宮城県仙台市青葉区宮町1-5- |
|    |        |      |              |          |       |       |                 |                 |
| <  |        |      |              |          |       |       |                 | >               |

### 7. 顧客情報での絞込

集計処理の条件設定画面で工事を絞り込む際にも、顧客情報を用いて絞り込むことができ ます。

| 工事検索                    |                                          |                      |                                       |            |              | :        |
|-------------------------|------------------------------------------|----------------------|---------------------------------------|------------|--------------|----------|
| Тар-К                   |                                          | 丁事略称                 | 丁事場所                                  | 受注日        | 完成日          | <u>^</u> |
|                         |                                          |                      |                                       | 2/10       | 76846        |          |
| A90101 -01              | 伊藤吾朗邸新筵丁事                                | 伊藤郎新範                | ,<br>仙台市若林区沖野字中河原123-1                | 2019/01/08 |              |          |
| A90102 -00              | 赤間川流路工事                                  | 赤間川流路                | 美里市遠田町赤間川地内                           | 2019/02/10 |              |          |
| A90103 -00              | バステルアパート電気工事                             | パス電気工事               | 宮城県古川市南町11-2                          | 2019/01/12 |              |          |
| A90110 -00              | 千葉玲子邸増築工事                                | 千葉玲子邸増築工             | 宮城県古川市台町1-23-56                       | 2019/01/10 |              |          |
| A91105 -00              | 本田邸新築工事                                  | 本田邸新築工事              | 大阪市天王寺区3-3                            | 2019/01/31 |              |          |
| A92100 -00              | 佐々木郎 新築工事                                | 佐々木郎 新築工             | 宮城県仙台市若林区荒町1-6-5                      | 2019/01/10 | 0040 (40 (00 |          |
| A92100 -01              | 佐々不郎 新築上争                                | 佐々不郎 新発上             | 「呂吸県仙台市右林区元町」-6-6                     | 2019/10/20 | 2019/12/30   |          |
| B3020 -00<br>B90220 -02 | 日本五郎の丁本                                  | 「人生ハー舗装工争」<br>「伊藤五郎郎 | 名城県八崎田古川25354                         | 2019/02/20 | 2019/03/11   |          |
| B91101 -00              | 2/782 BARCP上学<br>宮城县美里市读田町高岡内第10期下水道整備事業 | 读田町下水道設備             | 宮城県美里市大和町高岡内                          | 2019/04/05 | 2010/07/00   |          |
| C001 -00                |                                          | 一刻アパート増築             | 宮城県仙台市若林区大北町69                        | 2019/04/02 |              |          |
| D90110 -00              | ダン株式会社 仙台営業所 内装工事                        | ダン内装工事               | 宮城県仙台市青葉区宮町1-5-1                      | 2019/01/10 | 2019/02/02   | ¥        |
| <                       |                                          |                      |                                       |            | >            |          |
| 45件<br>絞込               |                                          |                      |                                       |            |              | 表示項目     |
| 進捗                      | 2019/08/02 マ 時点の すべて の工事                 | 受注区分                 | すべて グループ                              |            |              |          |
| 工事                      | - C                                      | -                    |                                       |            |              |          |
| 受注日                     | ~                                        | 完成日                  | ~                                     |            |              |          |
| 着工日予定                   | ~                                        | 着工日実                 | <u>施 ~</u>                            |            |              |          |
| 竣工日予定                   |                                          | 竣工日実                 | in ~                                  |            | _            |          |
| 引渡日予定                   | ~                                        | 引渡日実                 | ×                                     |            | _            |          |
| 得食牛                     |                                          |                      | ····································· | 7          |              |          |
| 顧客                      |                                          | ~                    |                                       |            |              |          |
| 工事部門                    | ~                                        |                      |                                       |            |              |          |
| 営業担当                    | ~                                        |                      | i 🗌 🖳 ~ [                             |            |              |          |
| 工事分類1                   |                                          |                      |                                       |            |              | _        |
| 工事分類2                   |                                          |                      | スタンプ 原価締 承認                           |            |              |          |
| 工事分類3                   |                                          |                      | 指定なし 指定なし                             | 新          | <b>艾込実行</b>  | 紋込解除     |
|                         |                                          |                      |                                       |            | OK           | キャンセル    |
|                         |                                          |                      |                                       |            |              |          |

### 8-1. 仕様 顧客台帳 基本情報

#### ■ 入力項目

以下の項目から、最大20項目を使用可能。項目名の最大文字数は全角10字。

| タイプ名     | 型      | 入力方法    | 備考                                                |
|----------|--------|---------|---------------------------------------------------|
| 文字       | 全角50字  |         |                                                   |
| 文字短      | 全角10字  |         |                                                   |
| 日付       | 年月日    | カレンダー入力 |                                                   |
| 数值       | 半角10桁  |         |                                                   |
| 台帳       | _      | 参照入力    | 対応マスターは顧客台帳マスター1~10、工事、部門、工種、得<br>意先、仕入先、担当から選択する |
| 名称1      | 全角20字  |         |                                                   |
| 名称2      | 全角12字  |         |                                                   |
| 敬称       | 全角2字   | コンボボックス |                                                   |
| フリガナ     | 半角14字  |         |                                                   |
| 略称       | 全角12字  |         |                                                   |
| 郵便番号     | 半角10字  |         |                                                   |
| 住所1      | 全角20字  |         |                                                   |
| 住所2      | 全角20字  |         |                                                   |
| TEL      | 半角16字  |         |                                                   |
| FAX      | 半角16字  |         |                                                   |
| メールアドレス  | 半角40字  |         | HPボタンでブラウザーを起動                                    |
| ホームページ   | 半角40字  |         | Mailボタンでメーラーを起動                                   |
| ファイルリンク  | —      | []より選択  |                                                   |
| チェックボックス | ON/OFF |         |                                                   |

Copyright (c) Let's Co., Ltd. All rights reserved.

### 8-1. 仕様 顧客台帳 基本情報

#### ■ オプション

以下の項目は名称と表示/非表示のみ切替可能。(表示位置は画面右上に固定)

| タイプ名   | 型          | 入力方法        | 備考        |
|--------|------------|-------------|-----------|
| 画像     | BMPまたはJPEG | [選択]ボタンより指定 |           |
| 関連ファイル | _          | []より選択      |           |
| メモ     | 全角2000字    |             |           |
| 得意先    | -          | 参照入力        | 得意先台帳より参照 |
| 仕入先    | _          | 参照入力        | 仕入先台帳より参照 |

### 8-2. 仕様 顧客台帳 詳細情報

#### ■ 入力項目

以下の項目から、最大30項目を使用可能。項目名の最大文字数は全角10字。

| タイプ名     | 型      | 入力方法    | 備考                                                |
|----------|--------|---------|---------------------------------------------------|
| 文字       | 全角50字  |         |                                                   |
| 文字短      | 全角10字  |         |                                                   |
| 日付       | 年月日    | カレンダー入力 |                                                   |
| 数值       | 半角10桁  |         |                                                   |
| 台帳       | _      | 参照入力    | 対応マスターは顧客台帳マスター1~10、工事、部門、工種、得<br>意先、仕入先、担当から選択する |
| 郵便番号     | 半角10字  |         |                                                   |
| 住所       | 全角40字  |         |                                                   |
| メールアドレス  | 半角40字  |         | HPボタンでブラウザーを起動                                    |
| ホームページ   | 半角40字  |         | Mailボタンでメーラーを起動                                   |
| ファイルリンク  | —      | []より選択  |                                                   |
| チェックボックス | ON∕OFF |         |                                                   |

### 8-2. 仕様 顧客台帳 詳細情報

#### オプション

以下の項目は名称の変更と、表示/非表示のみ切替可能。

| タイプ名 | 型          | 入力方法        | 備考                   |
|------|------------|-------------|----------------------|
| 画像   | BMPまたはJPEG | [選択]ボタンより指定 | 項目1~8又は16~23の場所を使用   |
| メモ   | 全角2000字    |             | 項目10~15又は25~30の場所を使用 |
| 家族情報 | 下記参照       |             | 表示/非表示を切り替え可能        |

#### ■ 家族情報

#### 以下の内容を設定する。登録数は無制限。

| タイプ名 | 型     | 入力方法    | 備考                                                                                   |
|------|-------|---------|--------------------------------------------------------------------------------------|
| 名前   | 全角10字 |         |                                                                                      |
| 続柄   | 全角3字  | コンボボックス | 本人/夫/妻/父/母/義父/義母/兄/姉/弟/妹/長<br>男/二男/長女/二女/孫/祖父/祖母/曾祖父/曾祖母<br>/伯父/伯母/叔父/叔母/甥/姪/従兄弟/従姉妹 |
| 性別   | 男/女   | コンボボックス |                                                                                      |
| 生年月日 | 年月日   | カレンダー   | 年齢は生年月日より自動計算                                                                        |
| 居住   | 同居/別居 | コンボボックス |                                                                                      |
| 備考   | 全角20字 |         |                                                                                      |

24

### 8-3. 仕様 履歴

#### ■ 入力項目

以下の項目から、最大30項目を使用可能。項目名の最大文字数は全角10字。

| タイプ名     | 型      | 入力方法    | 備考                                             |
|----------|--------|---------|------------------------------------------------|
| 文字       | 全角50字  |         |                                                |
| 文字短      | 全角10字  |         |                                                |
| 日付       | 年月日    | カレンダー入力 |                                                |
| 数値       | 半角10桁  |         |                                                |
| 台帳       | _      | 参照入力    | 対応マスターは履歴マスター1~10、工事、部門、工種、得意先<br>仕入先、担当から選択する |
| 郵便番号     | 半角10字  |         |                                                |
| 住所       | 全角40字  |         |                                                |
| メールアドレス  | 半角40字  |         | HPボタンでブラウザーを起動                                 |
| ホームページ   | 半角40字  |         | Mailボタンでメーラーを起動                                |
| ファイルリンク  | —      | []より選択  |                                                |
| チェックボックス | ON/OFF |         |                                                |

#### オプション

以下の項目は名称の変更と、表示/非表示のみ切替可能。

| タイプ名 | 型          | 入力方法        | 備考                   |
|------|------------|-------------|----------------------|
| 画像   | BMPまたはJPEG | [選択]ボタンより指定 | 項目1~8又は16~23の場所を使用   |
| メモ   | 全角2000字    |             | 項目10~15又は25~30の場所を使用 |

### 8-4. 仕様 マスター登録

#### 顧客台帳マスターおよび履歴マスターのデータ仕様は以下の通りです。

| 項目  | 型      | 入力範囲    | 備考               |
|-----|--------|---------|------------------|
| No. | 半角5字   | 1~99999 |                  |
| 名称  | 全角12字  |         |                  |
| 非表示 | ON/OFF |         | ONにすると、参照入力時は非表示 |

価格(税込)

レッツ原価管理Go2のアドオンシステムです。

顧客管理をご利用いただくためにはレッツ原価管理Go2も併せてお求めください。 単体でのご利用はできません。

■レッツ原価管理Go2

|      | スタンドアロ<br>ン版 | 2クラ      | 3クラ      | 5クラ      | 10クラ     | 15クラ     | 20クラ     |
|------|--------------|----------|----------|----------|----------|----------|----------|
| 顧客管理 | 110,000円     | 220,000円 | 330,000円 | 440,000円 | 550,000円 | 660,000円 | 770,000円 |

#### ■ レッツ原価管理Go2クラウド

レッツ原価管理Go2クラウドの年間契約料金に下記費用を加算することでアドオン機能をご利用いただけます。(表内の金額は年間費用です)

|      | 1ユーザー   | 2ユーザー   | 3ユーザー   | 5ユーザー    | 10ユーザー   | 15ユーザー   | 20ユーザー   |
|------|---------|---------|---------|----------|----------|----------|----------|
| 顧客管理 | 33,000円 | 66,000円 | 99,000円 | 132,000円 | 165,000円 | 198,000円 | 231,000円 |

保守契約についてはレッツ原価管理Go2の年間保守契約に含まれます。